## Portweiterleitung mit einem Belkin Router

|                           |      |            |                          |                                                                                                    |                    |                      |              | Home  Help  Logout | Internet Status: CON |
|---------------------------|------|------------|--------------------------|----------------------------------------------------------------------------------------------------|--------------------|----------------------|--------------|--------------------|----------------------|
| LAN Setup                 | Fire |            | lirtual eenvere          |                                                                                                    |                    |                      |              |                    |                      |
| LAN Settings              |      | swall > 1  | virtual servers          |                                                                                                    |                    |                      |              |                    |                      |
| DHCP Client List          |      | This funct | tion will allow you to a | route external (Internet)                                                                                                    | calls for services | such as a web server |              |                    |                      |
| Internet WAN              |      | network.   | More Info                | , or other applications an                                                                                                    | longit your room   | ar to your internal  |              |                    |                      |
| Connection Type           |      |            | _                        |                                                                                                    |                    |                      |              |                    |                      |
| DNS                       |      |            |                          | Clear Changes                                                                                                    | Apply Char         | nges                 |              |                    |                      |
| MAC Address               |      |            | Add Active Wo            | rlds                                                                                                    |                    | ✓ Add                |              |                    |                      |
| Wireless                  |      |            | Clear entry all          | •                                                                                                    |                    | Clear                |              |                    |                      |
| Channel and SSID          |      | Enable     | Description              | Inhound port                                                                                                    | Type               | Private TP address   | Private nort |                    |                      |
| Security                  |      | Enable     | Description              | insound port                                                                                                    | турс               | Frivate IF address   | Private port |                    |                      |
| Use as Access Point       | 1.   |            |                          |                                                                                                    | TCP -              | 102 169 2            |              |                    |                      |
| MAC Address Control       |      |            |                          |                                                                                                    |                    | 172.100.2.           |              |                    |                      |
| Firewall                  |      |            |                          |                                                                                                    |                    |                      |              |                    |                      |
| Virtual Servers           | 2.   |            |                          | -                                                                                                    | TCP 🔹              | 192.168.2.           |              |                    |                      |
| Client IP Filters         |      |            |                          |                                                                                                    |                    |                      |              |                    |                      |
| DMZ                       |      |            |                          |                                                                                                    |                    | _                    | -            |                    |                      |
| DDNS                      | 3.   |            | 1                        | -                                                                                                    | TCP •              | 192.168.2.           |              |                    |                      |
| WAN Ping Blocking         |      |            |                          |                                                                                                    |                    |                      |              |                    |                      |
| Security Log              | 4    | -          |                          |                                                                                                    | TCP .              |                      | -            |                    |                      |
| Utilities                 |      |            |                          | -                                                                                                    |                    | 192.168.2.           |              |                    |                      |
| Parental Control          |      |            |                          |                                                                                                    |                    |                      |              |                    |                      |
| Restart Router            | 5.   |            |                          |                                                                                                    | TCP -              | 192.168.2.           |              |                    |                      |
| Restore Factory Default   |      |            |                          | and the second second s |                    |                      |              |                    |                      |
| Save/Backup Settings      |      |            |                          |                                                                                                    | -                  |                      |              |                    |                      |
|                           | 6.   |            | 1                        | · · · · · · · · · · · · · · · · · · ·                                                                                                    | TCP -              | 192.168.2.           |              |                    |                      |
| Restore Previous Settings |      |            |                          |                                                                                                    |                    |                      |              |                    |                      |

- 1. Öffnen Sie den Browser und rufen Sie Ihren Router auf.
- 2. Klicken Sie unter *Firewall* auf *Virtual Servers*.

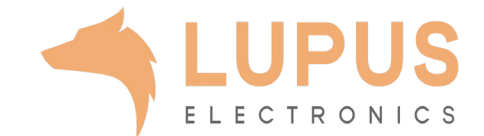

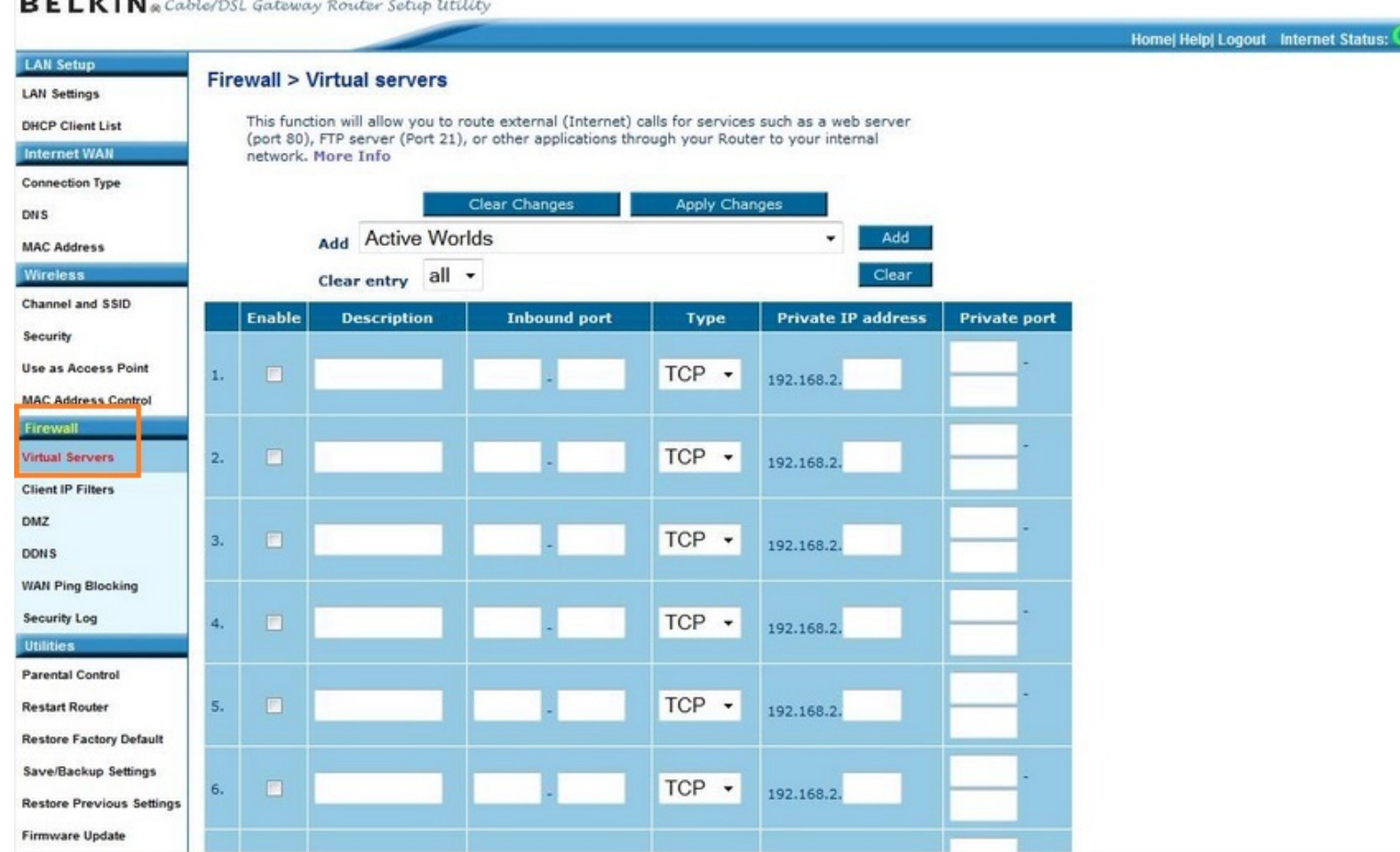

## BELKIN @ Cable/DSL Gateway Router Setup Utility

- 3 Enable: Setzen Sie diesen Haken um die Portweiterleitung zu aktivieren.
- Description: Tragen Sie einen frei 4. wählbaren Namen für die Portweiterleitung ein.
- 5 Inbound Port: Wählen Sie hier einen öffentlichen Portbereich den Sie freigeben wollen (frei wählbar, wir empfehlen einen 5-stelligen Port z.B. 53080).
- *Type*: Wählen Sie hier TCP als 6. Protokoll aus.
- 7. Private IP address: Tragen Sie hier das Gerät (die IP) ein, dass Sie aus dem Internet erreichbar machen wollen.
- 8 Private Port: Wählen Sie hier den lokalen Portbereich Ihres Gerätes aus (SSL Port: 443).
- 9. Klicken Sie danach auf Apply Changes.

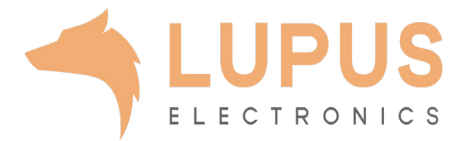